# REAL SCHOLASTIC PAYMENT SYSTEM TROUBLESHOOTING YOUR SCANNER

If the scanner delivered with your school's Fair isn't responding or is scanning slowly, follow these troubleshooting steps to resolve the issue.

**PLEASE NOTE:** There are four handheld Scanners supported by the Scholastic Payment System. To identify which Scanner you received, look for the model number (located on the underside of the Scanner) or refer to the images below. Then click on the image or link below to view your Scanner's troubleshooting instructions.

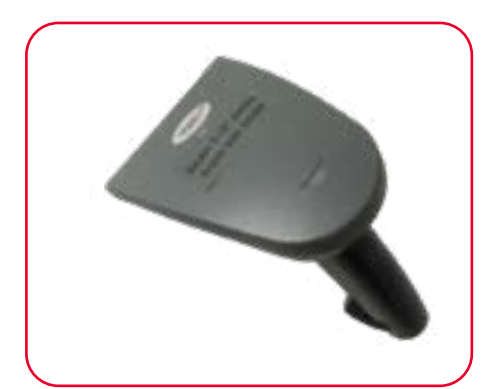

**ZBA ZB 8120 OR 8110** 

Brand: **ZBA** Body color: **Light blue or dark gray** Trigger color: **Yellow or gray** 

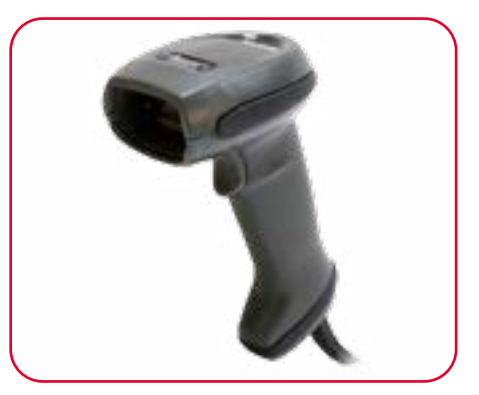

ZBA ZB-8060 Brand: ZBA

Body color: Black

Trigger color: Black

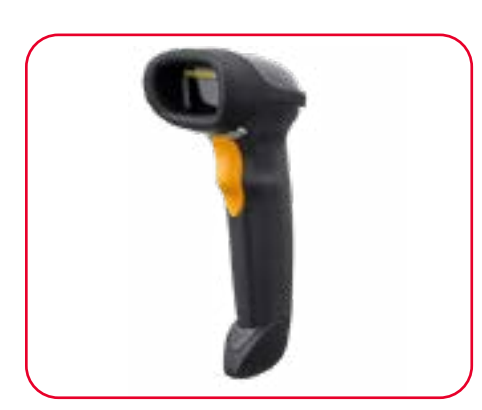

**SYMBOL BARCODE SCANNER** 

Brand: **Symbol** Body color: **Black** Trigger color: **Yellow or gray** 

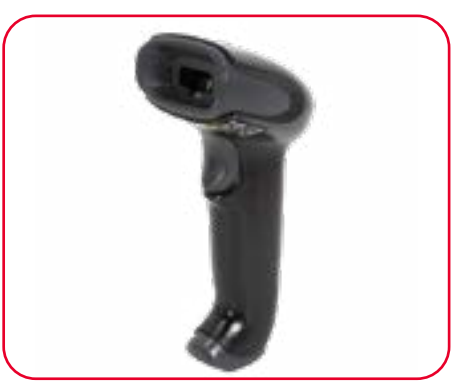

#### **HONEYWELL 1450G**

Brand: Honeywell Body color: Black Trigger color: Yellow or gray

### RECHOLASTIC PAYMENT SYSTEM SCHOLASTIC PAYMENT SYSTEM SCHOLASTIC PAYMENT SYSTEM SCHOLASTIC PAYMENT SYSTEM SCHOLASTIC

#### **MY SCANNER ISN'T RESPONDING**

- Confirm that the green power light on the Register is illuminated.
- Try a different USB port:
  - If you received a **red** Register, move the Scanner from the USB port on the back to the USB port on the right side of the Register (above the power button).
  - If you received a **white** Register, plug the Scanner into any of the 4 USB ports under the Register.

#### **MY SCANNER IS SCANNING SLOWLY**

- Confirm that the correct Scanner is selected under Register Settings:
  - 1. Log in to the Scholastic app using PIN 123123.
  - 2. Tap Settings.
  - 3. Tap **Register Settings**. If you are asked to use a one-time password, repeat step #1 and log in with PIN 123123.
  - 4. Under **Device**, select **ZBA ZB-8120**. NOTE: If using **ZBA-8110** scanner, select **ZBA-8120** at the device type.
  - 5. Under Connection Type, select USB.
  - 6. Tap TEST and scan a barcode on any book. Scanner test should say "Scanner Test Successful."
  - 7. Tap **DONE**.
  - 8. Tap **SAVE** in the upper-right corner.
  - 9. Tap LOCK and log back in with BFC PIN 999999 to process sales.
- If the issue persists, print and scan the barcode below and retry steps 1-9 above.

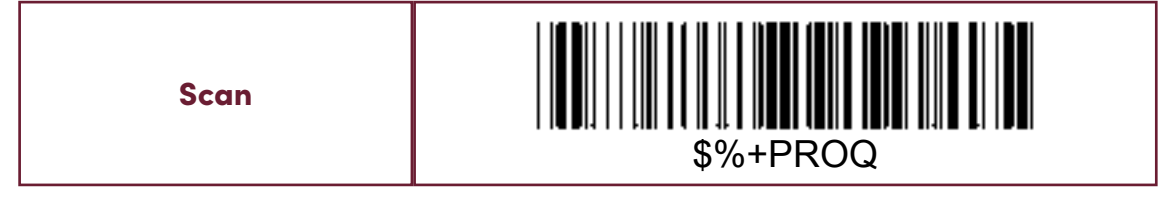

Scan and WAIT for two beeps

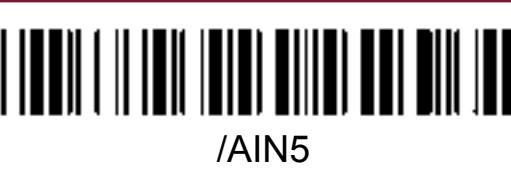

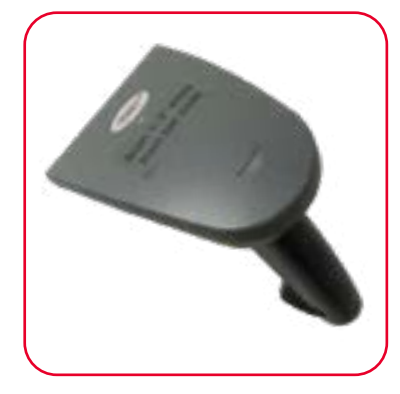

#### A SCHOLASTIC PAYNENT SYSTEM SCHOLASTIC PAYNENT SYSTEM SCHOLASTIC SCHOLASTIC SCHO

#### **MY SCANNER ISN'T RESPONDING**

- Confirm that the green power light on the Register is illuminated.
- Try a different USB port:
  - If you received a **red** Register, move the Scanner from the USB port on the back to the USB port on the right side of the Register (above the power button).
  - If you received a **white** Register, plug the Scanner into any of the 4 USB ports under the Register.

#### **MY SCANNER IS SCANNING SLOWLY**

- Confirm that the correct Scanner is selected under Register Settings:
  - 1. Log in to the Scholastic app using PIN 123123.
  - 2. Tap Settings.
  - 3. Tap Register Settings.
    - If you are asked to use a one-time password, repeat step #1 and log in with PIN 123123.
  - 4. Under Device, select ZBA ZB-8060.
  - 5. Under Connection Type, select USB.
  - 6. Tap TEST and scan a barcode on any book. Scanner test should say "Scanner Test Successful."
  - 7. Tap **DONE**.
  - 8. Tap **SAVE** in the upper-right corner.
  - 9. Tap LOCK and log back in with BFC PIN 999999 to process sales.

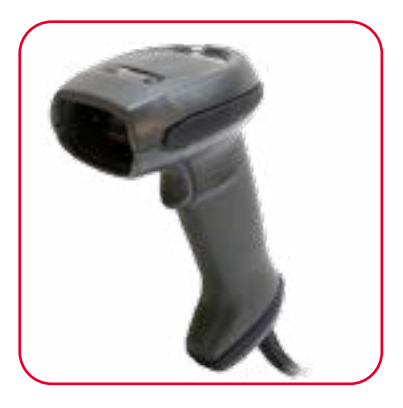

## A SCHOLASTIC PAYMENT SYSTEM SYMBOL BARCODE SCANNER: TROUBLESHOOTING

#### **MY SCANNER ISN'T RESPONDING**

- Confirm that the green power light on the Register is illuminated.
- Try a different USB port:
  - If you received a **red** Register, move the Scanner from the USB port on the back to the USB port on the right side of the Register (above the power button).
  - If you received a **white** Register, plug the Scanner into any of the 4 USB ports under the Register.

#### **MY SCANNER IS SCANNING SLOWLY**

- Confirm that the correct Scanner is selected under Register Settings:
  - 1. Log in to the Scholastic app using PIN 123123.
  - 2. Tap Settings.
  - 3. Tap Register Settings.
    - If you are asked to use a one-time password, repeat step #1 and login with PIN 123123.
  - 4. Under Device, select Symbol Barcode Scanner.
  - 5. Under Connection Type, select USB.
  - 6. Tap TEST and scan a barcode on any book. Scanner test should say "Scanner Test Successful."
  - 7. Tap **DONE**.
  - 8. Tap **SAVE** in the upper-right corner.
  - 9. Tap LOCK and log back in with BFC PIN 999999 to process sales.
- If the issue persists, print and scan the barcode below and retry steps 1-9 above.

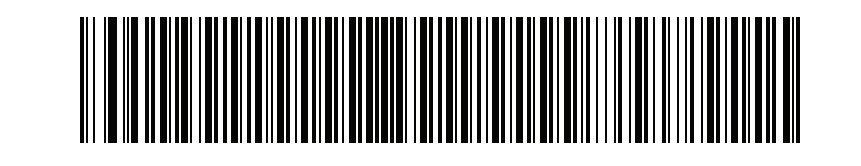

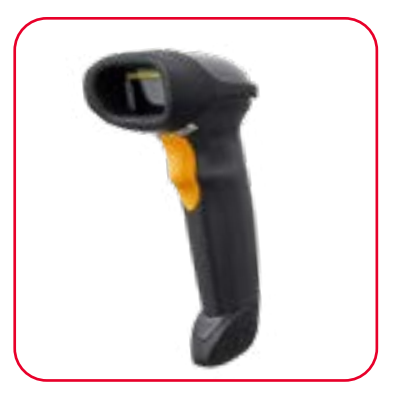

## A SCHOLASTIC PAYMENT SYSTEM HONEYWELL 1450G SCANNER: TROUBLESHOOTING

#### **MY SCANNER ISN'T RESPONDING**

- Confirm that the green power light on the Register is illuminated.
- Try a different USB port:
  - If you received a **red** Register, move the Scanner from the USB port on the back to the USB port on the right side of the Register (above the power button).
  - If you received a **white** Register, plug the Scanner into any of the 4 USB ports under the Register.

#### **MY SCANNER IS SCANNING SLOWLY**

- Confirm that the correct Scanner is selected under Register Settings:
  - 1. Log in to the Scholastic app using PIN 123123.
  - 2. Tap Settings.
  - 3. Tap Register Settings.
    - If you are asked to use a one-time password, repeat step #1 and login with PIN 123123.
  - 4. Under Device, select Honeywell 1450g (do not select the Honeywell 1300 model).
  - 5. Under Connection Type, select USB.
  - 6. Tap TEST and scan a barcode on any book. Scanner test should say "Scanner Test Successful."
  - 7. Tap **DONE**.
  - 8. Tap **SAVE** in the upper-right corner.
  - 9. Tap LOCK and log back in with BFC PIN 999999 to process sales.

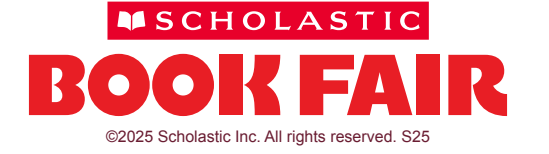

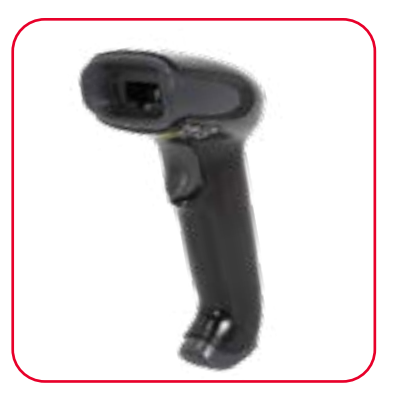